# MANUAL DE USO APP NUCLIAS CONNECT

Neste manual, veremos como usar a aplicação Nuclias para smartphones

#### **Requerimentos:**

- Servidor Nuclias Connect configurado na web ou na controladora DNH-100
- Smartphone Android ou iOS com a aplicação
- Ponto de acesso sem estar configurado
- Acesso á rede que desejamos configurar

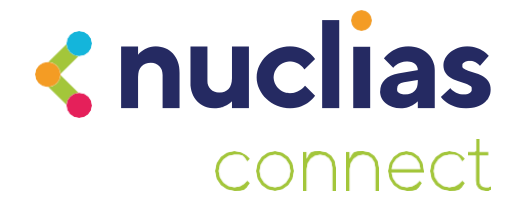

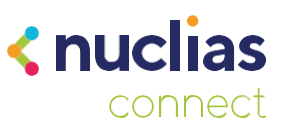

## Introdução

A aplicação para smartphones Nuclias Connect, permite-nos gerir a nossa rede e os DAP a partir do smartphone.

- Poderemos adicionar dispositivos novos usando o arquivo de Provisionamento
- Conectarmo-nos ao nosso servidor ou ao DNH-100 para modificar aspectos do perfil de rede tal como faríamos a partir de um computador.
- Por último, poderemos configurar pontos de acesso para que passem a estar em Standalone usando uma configuração pré-estabelecida por nós.

É importante ter em conta que esta aplicação não substitui um DNH-100 ou um servidor Nuclias Connect, apenas permite conectarmo-nos a um já existente para o gerir de uma forma simples.

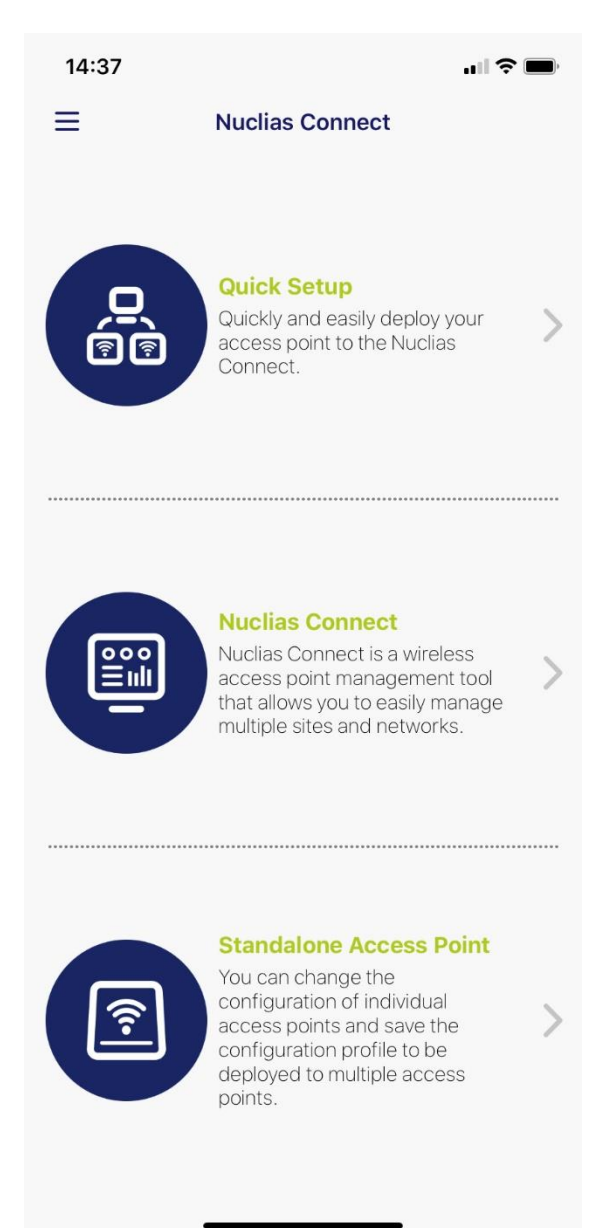

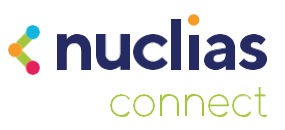

# **Quick Setup**

A primeira opção que encontraremos na aplicação irá permitirá carregar um arquivo de configuração para um Ponto de acesso. Com isto, vincularemos o ponto de acesso á nossa instalação do Nuclias Connect.

O primeiro passo será conectar a aplicação com a nossa instância do Nuclias Connect para poder descarregar o ficheiro de configuração para o DAP. Fazemos clique em "Provision File" para configurar o servidor.

| 14:41                                           | .,                                                                   | 1 <b>? =</b> | 14:41                                                                                | al                                                                                                    | <b>∻</b> ■ |
|-------------------------------------------------|----------------------------------------------------------------------|--------------|--------------------------------------------------------------------------------------|----------------------------------------------------------------------------------------------------|------------|
| <                                               | Quick Setup                                                          |              | <b>&lt;</b> Q1                                                                       | uick Setup                                                                                                    |            |
| •                                               | 0                                                                    | —            | •                                                                                    | -0                                                                                                    | -0         |
| STEP 1:<br>Please select an A<br>Access Points. | P Provision Profile to push to suite                                 | ible         | STEP 1:<br>Please select an AP Provis<br>Access Points.                              | sion Profile to push to suitabl                                                                                | le         |
| Provision File                                  |                                                                      | None >       | Provision File                                                                       |                                                                                                    | None 🗲     |
| storage, please g<br>steps there to get         | o to the Nuclias Connect and fol<br>a suitable AP Provision profile. | low the      | storage, please go to the<br>steps there to get a suita<br>The Provision<br>U<br>Dow | Nuclas Connect and followide AP Provision profile. In file was not found on this device. vnload profile Cancel | w the      |
|                                                 | Next                                                                 |              |                                                                                      | Next                                                                                                    |            |
|                                                 |                                                                      |              |                                                                                      |                                                                                                    |            |

de Seguida, faremos clique no símbolo "+" e preencheremos os dados de acesso. Selecionaremos o "Site" e "Network" e faremos clique em Download.

| 1:48                                                       | al 🗢 🖿                            | 14:53                                                       | ail 🗢 🚍                                     | 14:53                                                       | all 🗢 🚍                                     |
|------------------------------------------------------------|-----------------------------------|-------------------------------------------------------------|---------------------------------------------|-------------------------------------------------------------|---------------------------------------------|
| Nuclias Cor                                                | nnect                             | < Nucl                                                      | ias Connect                                 | K Nucl                                                      | lias Connect                                |
|                                                            |                                   | DNH-100<br>Please select a Site and a<br>provision profile. | 192,168,10,3:30001<br>Network to download a | DNH-100<br>Please select a Site and a<br>provision profile. | 192.168.10.3:30001<br>Network to download a |
|                                                            |                                   | Site                                                        | site1 >                                     | Site                                                        | site1 >                                     |
|                                                            |                                   | Network                                                     | Network1 >                                  | Network                                                     | Network1 >                                  |
| Login to a new Nuc                                         | lias Connect                      |                                                             |                                             |                                                             |                                             |
| Specify Nuclias Connect UF                                 | RL/IP Address:                    |                                                             |                                             |                                                             |                                             |
| 192.168.10.3:30001                                         |                                   |                                                             |                                             | Provision File s                                            | ite1_Network1 download                      |
| Specify a name that will refe<br>Connect in Nuclias Connec | erence this Nuclias<br>t History. |                                                             |                                             | Stay                                                        | r to download                               |
| DNH-100                                                    |                                   |                                                             |                                             | Bad                                                         | ck to landing                               |
| admin                                                      |                                   |                                                             |                                             |                                                             |                                             |
|                                                            | ۲                                 |                                                             |                                             |                                                             |                                             |
| Login                                                      |                                   |                                                             |                                             |                                                             |                                             |
|                                                            |                                   |                                                             |                                             |                                                             |                                             |
|                                                            |                                   |                                                             |                                             |                                                             |                                             |
|                                                            |                                   | L C                                                         | Download                                    |                                                             | Download                                    |
|                                                            |                                   |                                                             |                                             | _                                                           |                                             |

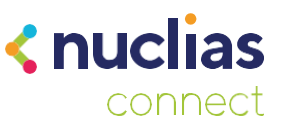

Com isto, já teremos o ficheiro de Provisionamento no smartphone e poderemos adicionar um ponto de acesso. Voltaremos a selecionar "Quick Setup" e selecionaremos o ficheiro de provisionamento. Simplesmente seguiremos os passos para descobrir os pontos de acesso. É importante que o nosso smartphone esteja conectado a uma rede Wi-Fi com acesso aos pontos de acesso que queiramos gerir.

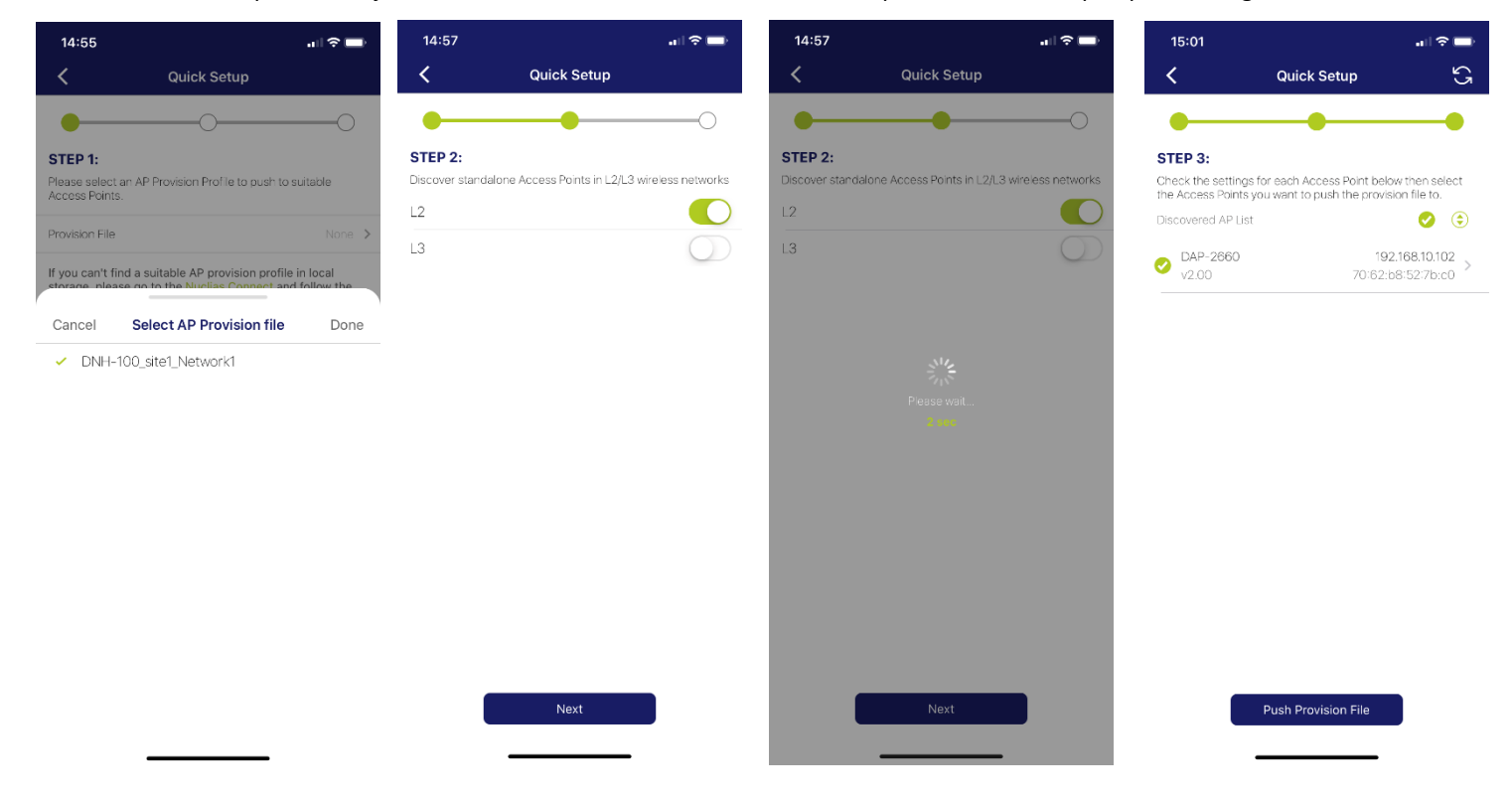

Faremos "Push Configuration File", que nos pedirá as credenciais do ponto de acesso, e enviará a configuração aos DAP.

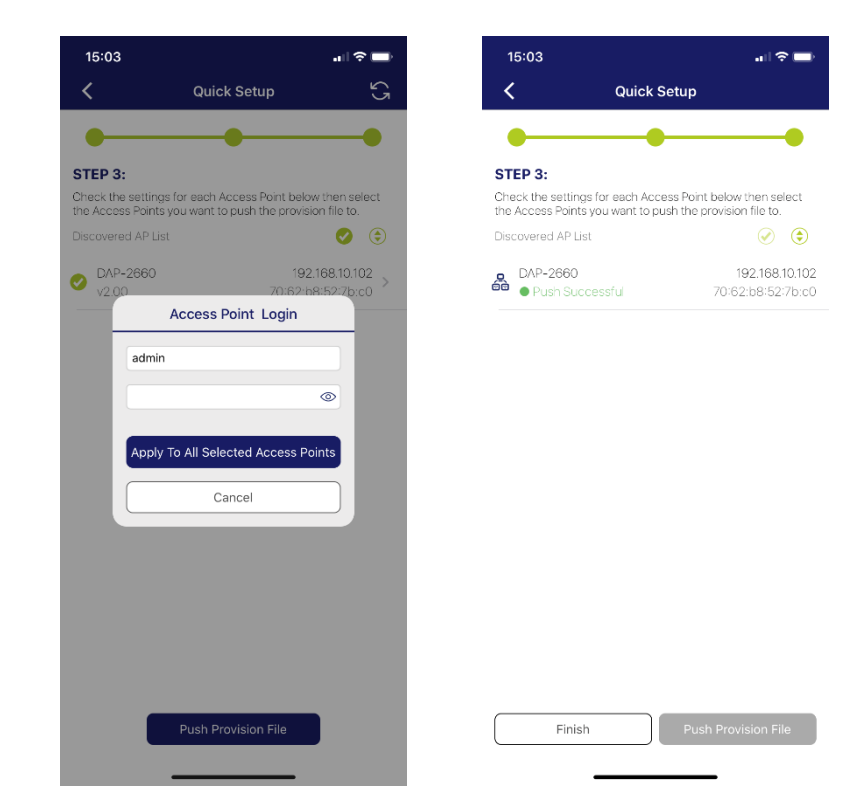

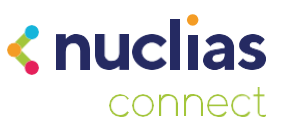

Se nos dirigirmos ao servidor Nuclias Connect poderemos ver que o DAP já aparece como gerido na lista de dispositivos.

| No. | Status ~ | Action | Local IP Address 🔺 🗸 🗸 | MAC Address ~     | Model Type 🗸 🗸 | Network ~ |
|-----|----------|--------|------------------------|-------------------|----------------|-----------|
| 1   | •        |        | 192.168.10.100         | 10:62:eb:a5:c2:80 | DAP-2610       | Network1  |
| 2   | •        |        | 192.168.10.102         | 70:62:b8:52:7b:c0 | DAP-2660       | Network1  |

#### **Nuclias Connect**

Aqui poderemos gerir uma instância do Nuclias Connect como se o fizéssemos a partir da interface Web em um computador. Primeiramente será necessário adicionar o Servidor, deveremos ter acesso a ele, quer através da própria rede local ou de forma remota através da IP pública. Se tivermos realizado os passos do parágrafo anterior, já teremos um servidor na lista, se não, selecionaremos o botão "+" na parte superior direita

| 15:13                                                                 |                                                                                                    | 🗢 🚍                                                             | 15:23              |                                                               | .ul 🗟 🚍     | 15:23 |                 | <br>15:23                   |                       |                 |               |
|-----------------------------------------------------------------------|----------------------------------------------------------------------------------------------------|-----------------------------------------------------------------|--------------------|---------------------------------------------------------------|-------------|-------|-----------------|-----------------------------|-----------------------|-----------------|---------------|
| <                                                                     | Nuclias Connect                                                                                       | $\Theta \oplus$                                                 | <                  | Nuclias Connect                                               |             |       |                 | ≡                           | Dashbo                | bard            | 0             |
| Welcome To<br>Please select a I<br>Nuclias Connec<br>(plus symbol) or | Nuclias Connect<br>Nuclias Connect to login<br>I, can you acd a new one<br>I the upper right hand cor | f you can't find your<br>by tapping on the<br>her of this page. |                    |                                                               |             |       |                 |                             | 3<br>Sites            |                 | 3<br>Network  |
| DNH-100<br>admin                                                      | 19<br>2020                                                                                            | 2.168.10.3:30001<br>)/06/15 14:53:02                            |                    |                                                               |             |       |                 | (((o)))<br>()               | 1 /2<br>Access Points |                 | 0<br>Client   |
|                                                                       |                                                                                                    |                                                                 | Log                | gin to a new Nuclias Co                                       | nnect       |       |                 | Information                 | from the Last Hour    |                 | Q             |
|                                                                       |                                                                                                    |                                                                 | Specify            | Nuclias Connect URL/IP Add                                    | dress:      |       |                 | Number of 0<br>the Past 7 D | lients in the Last Ho | our vs Number   | of Clients in |
|                                                                       |                                                                                                    |                                                                 | nuclias            | .ddns.net:30001                                               |             |       |                 | 18                          |                       |                 |               |
|                                                                       |                                                                                                    |                                                                 | Specify<br>Connect | a name that will reference th<br>t in Nuclias Connect History | nis Nuclias | I     | Nuclias Connect | 12                          |                       |                 |               |
|                                                                       |                                                                                                    |                                                                 | Remoto             | >                                                             |             |       |                 | <br>9                       |                       |                 |               |
|                                                                       |                                                                                                    |                                                                 | admin              |                                                               |             |       |                 | 3                           |                       |                 |               |
|                                                                       |                                                                                                    |                                                                 |                    |                                                               | $\odot$     |       |                 | 14:15 14:                   | 40 14:45 15:00        | 15:15 15:30     | 15:45 16:00   |
|                                                                       |                                                                                                    |                                                                 |                    | Login                                                         |             |       |                 |                             | Average 📕 Hir         | gh 📃 Last Hr    | our           |
|                                                                       |                                                                                                    |                                                                 |                    | Login                                                         |             |       |                 | Traffic Usag<br>Days (MB)   | e in the Last Hour ve | s Traffic Usage | in the Past 7 |

A partir daqui poderemos ver o estado das diferentes redes que tenhamos, os pontos de acesso geridos e os clientes conectados á rede.

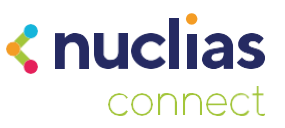

### **Standalone Access Point**

Com esta opção poderemos gerir vários pontos de acesso individualmente para aplicar-lhes uma configuração no modo "Standalone". Dentro desta opção encontraremos dois separadores, no primeiro descobriremos os DAP e aplicaremos a configuração, e no segundo poderemos criar os perfis para os DAP.

| 15:30        |                                      | .ul 🕆 🗖           |
|--------------|--------------------------------------|-------------------|
| <            | Discover Access Point                |                   |
| Discover sta | andalone Access Points in L2/L3 wire | eless networks    |
| L2           |                                      |                   |
| L3           |                                      | $\bigcirc$        |
|              |                                      |                   |
|              |                                      |                   |
|              |                                      |                   |
|              |                                      |                   |
|              |                                      |                   |
|              |                                      |                   |
|              |                                      |                   |
|              |                                      |                   |
|              |                                      |                   |
|              |                                      |                   |
|              |                                      |                   |
|              |                                      |                   |
|              | Discover                             |                   |
|              | R                                    | 4                 |
| Discover     | r Access Point Configure Acces       | ss Point Profiles |

Primeiro iremos dirigir-nos ao segundo separador onde criaremos o perfil de configuração.

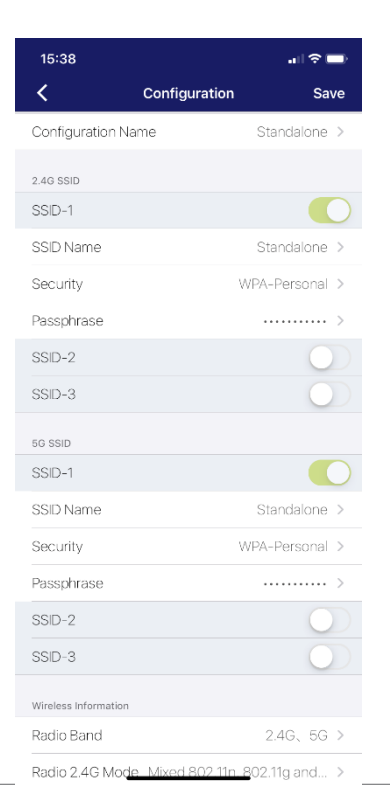

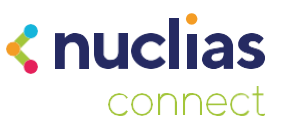

Neste manual configuraremos um perfil simples com uma SSID nas duas bandas com uma contrasenha de acesso. Para aplicá-lo a um DAP dirigimo-nos ao primeiro separador e faremos um varrimento na rede. Selecionaremos o ponto de acesso ao que queiramos enviar a configuração, introduziremos as credenciais e por último selecionaremos o perfil que acabámos de criar.

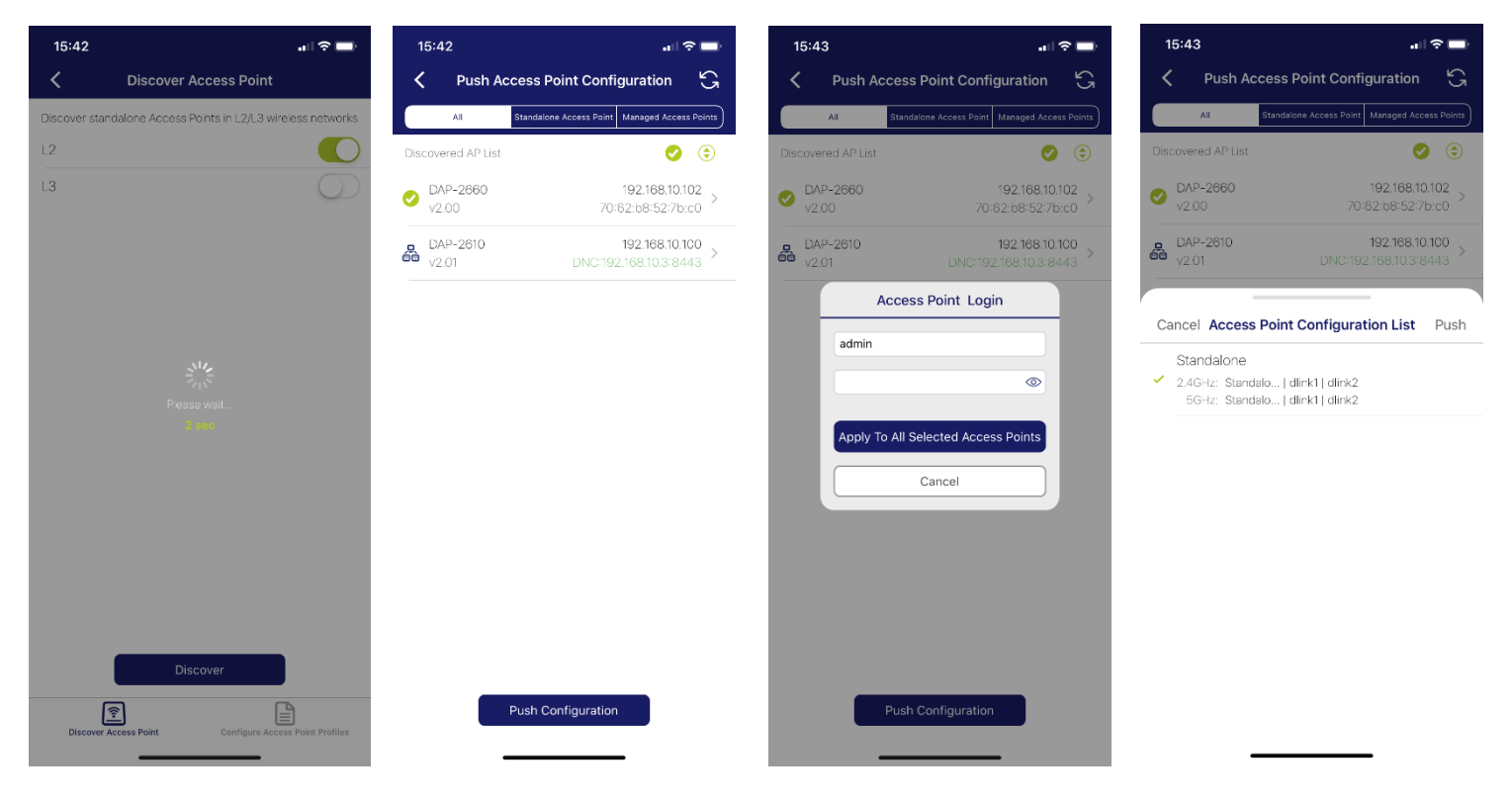

Agora apenas necessitaremos de esperar o tempo que aparece no écran e o ponto de acesso irá configurar-se automáticamente com os parâmetros que colocámos no perfil.

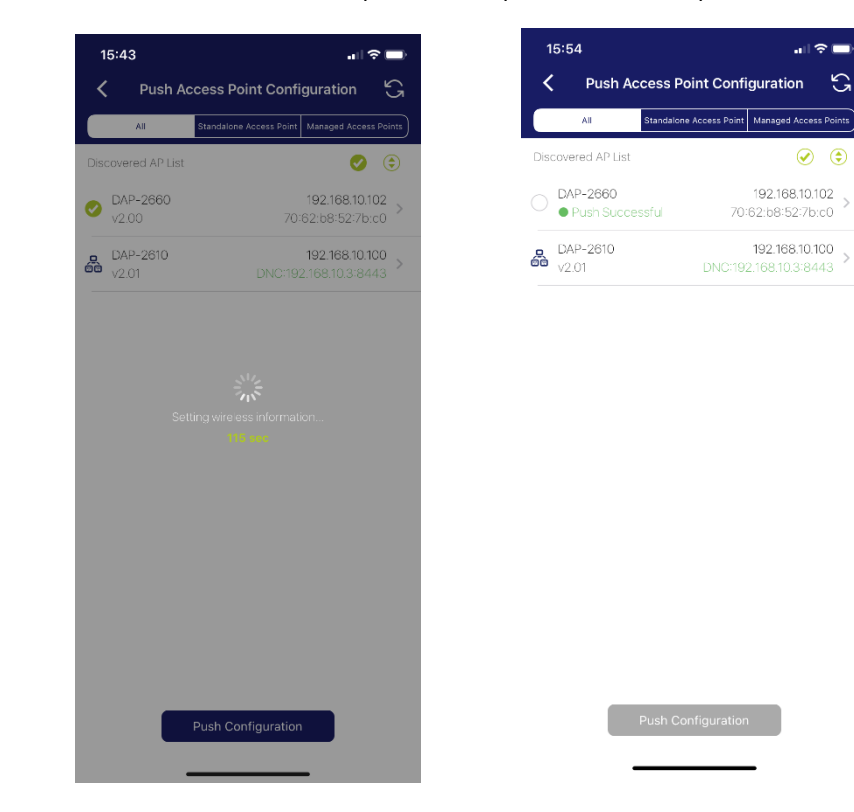